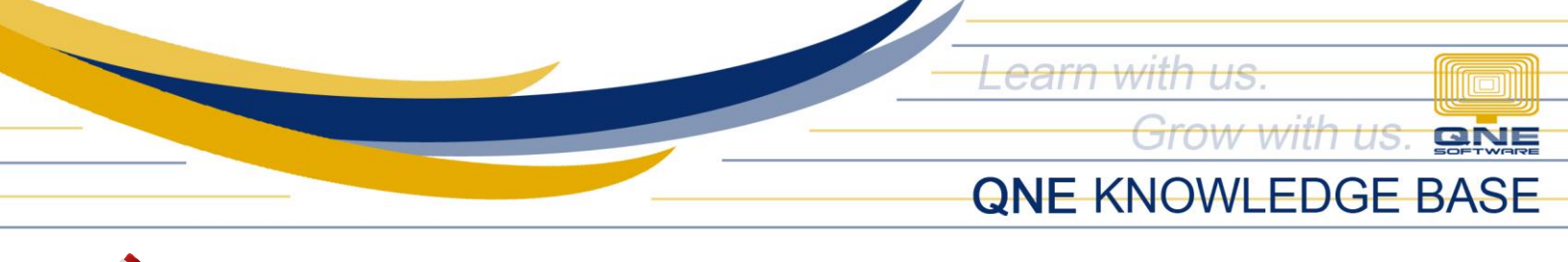

# How to generate Stock Location Listing Report via Inquiry, Preview and Print

#### Scenario:

In cases that user needs to have a reference or a copy of all Stock Locations/Warehouses created in the system, s/he can generate the list thru an Inquiry or produce a hard copy by having it printed.

## Procedure(s):

1. To generate Stock Location Listing, Go View Tab > Reports

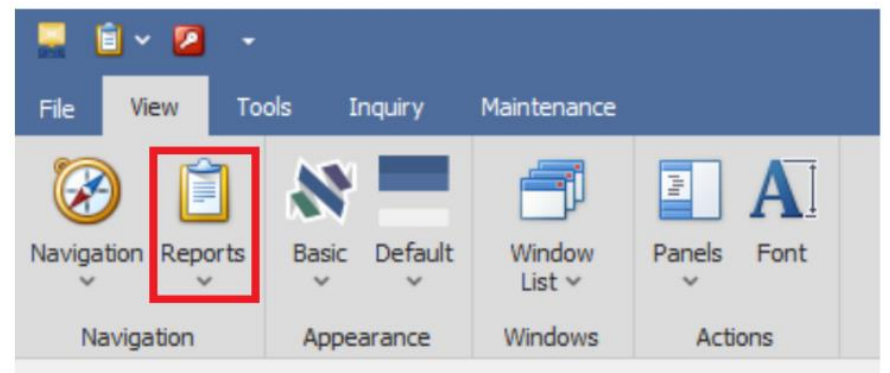

2. Go to Stock Reports > Master Reports > Stock Location Listing

| 💻 📋 v      |       | •           | _       |     |                  |            |            | _ | _    | QNE Optimum                   |   |
|------------|-------|-------------|---------|-----|------------------|------------|------------|---|------|-------------------------------|---|
| File Vie   | ew    | Tools I     | nquiry  | Mai | ntenance         |            |            |   |      |                               |   |
| Navigation | Repor | ts Basic    | Default | 1   | Vindow<br>List ∽ | Panels     | Font       |   |      |                               |   |
| Naviga     |       | All Reports |         |     | indows           | Actio      | Ins        |   |      |                               |   |
|            |       | GL Reports  | anorte  |     |                  |            |            |   |      |                               |   |
|            |       | Supplier Re | norts   | ,   |                  |            |            |   |      |                               |   |
|            | 0     | Sales Repor | ts      |     |                  |            |            |   |      |                               |   |
|            |       | Purchase Re | eports  | ۲   |                  |            |            |   |      |                               |   |
|            | 0     | Stock Repo  | rts     | ٠   | 🧭 м              | aster Repo | rts        | + |      | Stock Items Listing           | 1 |
|            |       | VAT Reports | 5       | ۲   | 🧭 Ba             | tch Report | ts         | • | ۲    | Stock Category Listing        |   |
|            | 0     | W/Tax       |         | ۲   | 🧭 Re             | ports      |            | • | ۵    | Stock Class Listing           |   |
|            | Ø     | Project Rep | orts    | ۲   | 10 M             | anufacturi | ng Reports |   |      | Stock Group Listing           |   |
|            | 0     | Cost Centre | Reports | ۲   | (C               |            | ЛП         |   |      | Stock Location Listing        |   |
|            |       | Graph Repo  | orts    | ۲   |                  |            | 2          |   |      | Stock Preset Code Listing     |   |
|            | 0     | Point Repor | rts     | ۲   |                  |            |            |   |      | Bill of Material Report       |   |
|            | _     |             |         |     |                  |            |            |   |      | Stock Bundle Listing          |   |
|            |       |             |         |     |                  |            |            |   | (=1) | Staal Onening Balance Listing | 1 |

Unit 806 Pearl of the Orient Tower, 1240 Roxas Blvd., Ermita Manila, 1000 Philippines Tel. No.: +63 2 567-4248, +63 2 567-4253 Fax No.: +63 2 567-4250 Website: <u>www.qne.com.ph</u> Facebook: https://www.facebook.com/QnEPH

Follow our Twitter and Instagram account: @qnesoftwareph

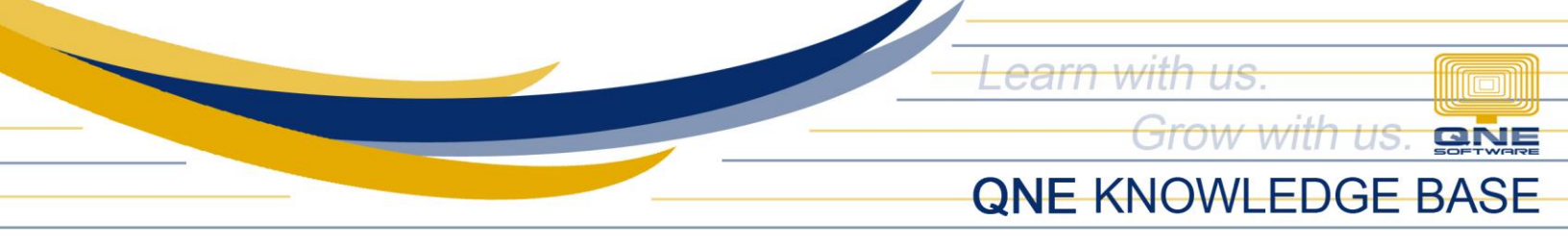

- 3. Fill-in the Filter Options: (Optional)
  - Location From and To (if not ALL Locations)
  - Order by

| = 6    | i ~ 🖸              |                 |                            |           |         |             | Stock Location Listing - QNE Optimum | a | - | × |
|--------|--------------------|-----------------|----------------------------|-----------|---------|-------------|--------------------------------------|---|---|---|
| File   | Home               | Info            | View                       | Tools     | Inquiry | Maintenance |                                      |   |   |   |
| Design | Print              | Preview<br>View | Add/Remove<br>in Favorites | e Inquiry | Close   |             |                                      |   |   | ~ |
| 🔊 Sto  | ck Local           | tion I ×        |                            |           | CIOSE   |             |                                      |   |   |   |
| Optio  | ns Inqu<br>Filters | iry             | LOCal                      | lon       | Listin  | ig          |                                      |   |   |   |
|        | Locatio            | n               |                            |           |         |             | то                                   |   |   | • |
|        | Order by           |                 |                            |           |         |             |                                      |   |   |   |
|        | () Loca            | ation Code      |                            |           |         |             | O Description                        |   |   |   |

### Generate via Inquiry

a. In Stock Location Listing Screen, Go to Home Tab > Click Inquiry

| 💻 🖹 × 🙆 🛷 🕞                                   | Stock Location Listing - QNE Optimum |  |   | × |
|-----------------------------------------------|--------------------------------------|--|---|---|
| File Home Info View Tools Inquiry Maintenance |                                      |  |   |   |
| Print Preview Add/Remove Inquiry Close        |                                      |  |   | ~ |
| Stock Location   ×                            |                                      |  |   | - |
| Stock Location Listing                        |                                      |  |   |   |
| Filters Diocation Selection                   |                                      |  |   |   |
| Location ALABANG                              | To MAKATI                            |  | • |   |
| Order by                                      |                                      |  |   |   |
| Location Code                                 |                                      |  |   |   |

b. Upon inquiry, system will show you the details and status of Location.
 Stock Location Listing

| Ор                                                               | tions Inquiry                      |                    |              |              |              |  |  |  |  |  |
|------------------------------------------------------------------|------------------------------------|--------------------|--------------|--------------|--------------|--|--|--|--|--|
| 😌 Add/Remove in Favorites 🚼 💾 📑 (Siew Variants * ) 💿 🥝 🐠 順 *   🔎 |                                    |                    |              |              |              |  |  |  |  |  |
| X Enter text to search Find Clear                                |                                    |                    |              |              |              |  |  |  |  |  |
| Dra                                                              | g a column header here to group by | that column        |              |              |              |  |  |  |  |  |
|                                                                  | Location Code                      | Description        | Contact      | Phone No     | Active       |  |  |  |  |  |
| ٣                                                                | 1 <b>0</b> 0                       | * <b>0</b> ¢       | 1 <b>0</b> 0 | * <b>0</b> ¢ |              |  |  |  |  |  |
| Þ                                                                | ALABANG                            | Alabang Warehouse  |              |              | ~            |  |  |  |  |  |
|                                                                  | CALOOCAN                           | Caloocan Warehouse |              |              | $\checkmark$ |  |  |  |  |  |
|                                                                  | MAKATI                             | Makati Warehouse   |              |              | $\checkmark$ |  |  |  |  |  |
|                                                                  |                                    |                    |              |              |              |  |  |  |  |  |
|                                                                  |                                    |                    |              |              |              |  |  |  |  |  |
|                                                                  |                                    |                    |              |              |              |  |  |  |  |  |

Unit 806 Pearl of the Orient Tower, 1240 Roxas Blvd., Ermita Manila, 1000 Philippines Tel. No.: +63 2 567-4248, +63 2 567-4253 Fax No.: +63 2 567-4250 Website: <u>www.qne.com.ph</u> Facebook: <u>https://www.facebook.com/QnEPH</u> Follow our Twitter and Instagram account: @qnesoftwareph

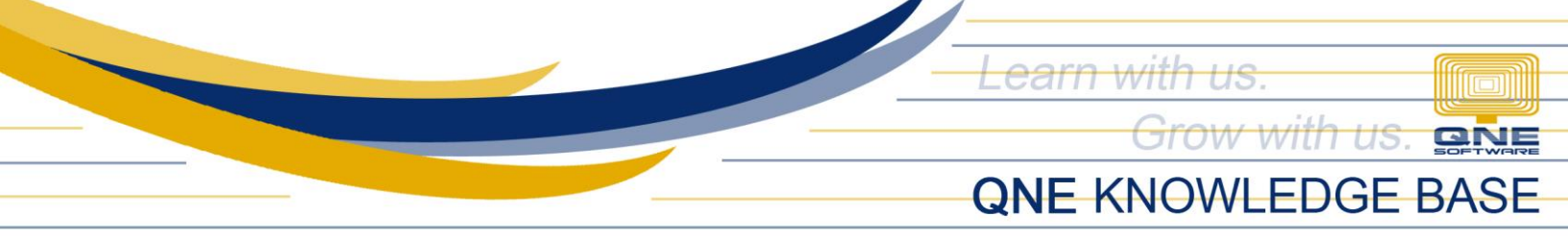

### Generate via Preview

a. Go to Home Tab > Click *Preview* 

|                   |                                                                                                    |                                                                                                    |               | Stock Location Listing - Qive V                                                                                                    | Optimum                 |                          |       |   |
|-------------------|----------------------------------------------------------------------------------------------------|----------------------------------------------------------------------------------------------------|---------------|----------------------------------------------------------------------------------------------------|-------------------------|--------------------------|-------|---|
| ile               | Home Info View To                                                                                                    | ools Inquiry                                                                                                    | Maintenance   |                                                                                                    |                         |                          |       |   |
| Print             | Review Add/Remove Inquiry<br>In Favorites                                                                                                    | Close                                                                                                    |               |                                                                                                    |                         |                          |       |   |
| ) SI              | tock Location I ×                                                                                                    |                                                                                                    |               |                                                                                                    |                         |                          |       |   |
| ۴                 | Stock Locati                                                                                                    | on Listir                                                                                                    | าต            |                                                                                                    |                         |                          |       |   |
|                   |                                                                                                    |                                                                                                    |               |                                                                                                    |                         |                          |       |   |
| 9                 |                                                                                                    |                                                                                                    | 2             |                                                                                                    |                         |                          |       |   |
| Opt               | tions Inquiry                                                                                                    |                                                                                                    |               |                                                                                                    |                         |                          |       |   |
| Op<br>Ø           | tions Inquiry Add/Remove in Favorites                                                                                                    | 📑 📑 View V                                                                                                    | ariants • 💿   | o 🙉 📄 🔹 🕼                                                                                                    |                         |                          |       |   |
| Op<br>Op          | tions Inquiry Add/Remove in Favorites                                                                                                    | 💾 📑 View V                                                                                                    | ariants • 🔘   | Ø Ø □ · □                                                                                                    | Clear                   |                          |       |   |
| Op <sup>1</sup>   | tions Inquiry Add/Remove in Favorites                                                                                                    | 💾 📑 View V                                                                                                    | ariants • 🔘   | <ul> <li>(3)</li> <li>(4)</li> <li>(4)</li> <li>(5)</li> <li>(5)</li> <li>(6)</li> <li>(7)</li> <li>(7)</li></ul>                                                                                                    | Clear                   |                          |       |   |
| Opi<br>Opi<br>Opi | Inquiry     Add/Remove in Favorites     Content of the search                                                                                     | That column                                                                                                    | ariants • 🛛 🕥 | Molecular (1998)     Molecular (1998)     M | Clear                   |                          |       |   |
| Opi<br>Solution   | Add/Remove in Favorites                                                                                                    | That column                                                                                                    | ariants • 🔞   | Ø Ø P < Ø Find 0                                                                                                    | Clear Contact           | Phone No                 | Activ | e |
| Op<br>Op<br>Dra   | Add/Remove in Favorites     Add/Remove in Favorites     Enter text to search      g a column header here to group by     Location Code            | That column                                                                                                    | ariants • 🛛 🕥 | 2 00 1 - 1 2<br>Find 0                                                                                                    | Contact                 | Phone No                 | Activ | e |
| Op<br>Op<br>Dra   | Add/Remove in Favorites     Add/Remove in Favorites     Enter text to search     g a column header here to group by     Location Code     ALABANG | That column Description C Alabang Wareho                                                                                             | ariants • 🔘 I | Ø ØØ [] + [] Find ()                                                                                                    | Clear<br>Contact<br>*©r | Phone No<br>* <b>O</b> r | Activ | e |
| Op<br>Op<br>Dra   | Add/Remove in Favorites  Add/Remove in Favorites Center text to search g a column header here to group by Location Code ALABANG CALGOCAN          | View V     V     V     V     V     V     V     V     V     V     V     V     V     V     V     V     V     V     V     V     V     V | ariants • 🕡 I | Ø Ø D D T D D D D D D D D D D D D D D D                                                                                                    | Contact<br>40:          | Phone No<br>4 <b>0</b> : | Activ | e |

b. Upon Preview, you may export the file using different file formats.

| ABC 7<br>Valdate Pr<br>Report Designer | Print | Scale Margins I<br>Page Set   | À Orientation ∀<br>À Size ∀<br>IP 15                                                                                            | Pind Bookmania                                                                  | ISI Prist Page<br>SI Previous Page<br>Novigation Novigation | Com Cut Q Zoom Cut Q Zoom V Zoom V | Anger     | Export To     V     Send As WhatsApp     o     POF File     Adobe Portable Document Format     Web Page                                                                                                    | Close Print Preview<br>Close |  |
|----------------------------------------|-------|-------------------------------|----------------------------------------------------------------------------------------------------|---------------------------------------------------------------------------------|-------------------------------------------------------------|------------------------------------|-----------|----------------------------------------------------------------------------------------------------|------------------------------|--|
|                                        |       | 00<br>10<br>54<br>1<br>2<br>3 | der by Location Code<br>cation From: ALABA<br>MAPLE TRADING, II<br>LOCATION C<br>ALABANG<br>CALOOCAN<br>MAKATI<br>3 records Pri | NG 10 MAKATI<br>NC (001-222-333)<br>CODE DESC<br>Alabi<br>Calor<br>Maka<br>nted | Stock Locations                                             | Listing                            | Page 1 of | Image: Start Frage         Start Frage           Image: Frage         Start Frage           Image: Frage         Start Frage           Image: Start Frage         Start Frage           Image: Start Frage< |                              |  |
|                                        |       |                               |                                                                                                    |                                                                                 |                                                             |                                    |           | Image File<br>BMP, GDF, JPEG, PNG, TJFF, EMF, WMF                                                                                                    |                              |  |

## Print the Report

a. Go to Home Tab > Click *Print* 

|                       | 🗎 × 🙆 🛷 🔹                             |                          | Stock Location Listing - QNE Optimur                                                                                                    |              |              |        |   |
|-----------------------|---------------------------------------|--------------------------|----------------------------------------------------------------------------------------------------|--------------|--------------|--------|---|
| File                  | Home Info View T                      | ools Inquiry Maintenance |                                                                                                    |              |              |        |   |
| Print                 | t Preview Add/Remove Inquiry          | Close                    |                                                                                                    |              |              |        |   |
| ) s                   | tock Location I ×                     | Cluse                    |                                                                                                    |              |              |        |   |
| Op<br>Solution<br>Dra | tions Inquiry Add/Remove in Favorites | r that column            | <ul> <li>(3)</li> <li>(4)</li> <li>(4)</li></ul> | ]            |              |        |   |
| -                     | Location Code                         | Description              |                                                                                                    | Contact      | Phone No     | Active | 2 |
| Ŧ                     | 4 <b>0</b> ¢                          | * <b>0</b> ¢             |                                                                                                    | 8 <b>0</b> ¢ | # <b>0</b> ¢ |        | _ |
| ۲                     | ALABANG                               | Alabang Warehouse        |                                                                                                    |              |              |        |   |
|                       | CALOOCAN                              | Caloocan Warehouse       |                                                                                                    |              |              | ~      |   |
|                       |                                       |                          |                                                                                                    |              |              |        |   |

Unit 806 Pearl of the Orient Tower, 1240 Roxas Blvd., Ermita Manila, 1000 Philippines Tel. No.: +63 2 567-4248, +63 2 567-4253 Fax No.: +63 2 567-4250 Website: <u>www.qne.com.ph</u> Facebook: <u>https://www.facebook.com/QnEPH</u> Follow our Twitter and Instagram account: @qnesoftwareph

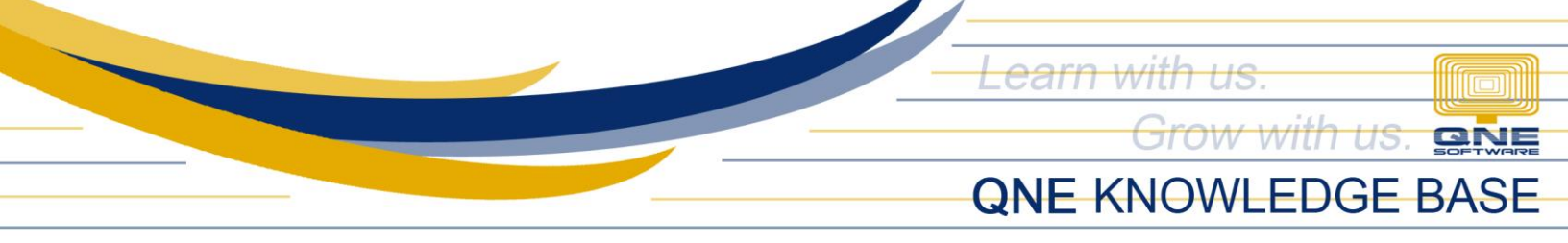

b. Printer properties will prompt, select the Printer Name then click Print

|    | - I -           | 💋 🛷 🔹                                    |              |                                       | Stock Location Listing - ONE Optimum                                                                          | _ |          |        |   |
|----|-----------------|------------------------------------------|--------------|---------------------------------------|----------------------------------------------------------------------------------------------------|---|----------|--------|---|
| FI | le Hk           | me Info View To                          | ols          | Print                                 |                                                                                                    | × |          |        |   |
| P  | j [<br>rint Pre | eview Add/Remove Inquiry<br>in Favorites | Clos         | Printer name:<br>Status:<br>Location: | Image: PP DeskJet 2130 series on c] *         Preferences           The printer is ready.         Preferences | ] |          |        | ^ |
| 8  | Stock I         | ocation I ×                              |              | Descrete                              |                                                                                                    |   |          |        |   |
|    | Options         | Stock Locatio                            | on           | Document(s) in queue:                 | 0 Colate                                                                                                    |   |          |        |   |
| 4  | Add             | //Remove in Favorites  🔡                 | -            | Page range:                           | All                                                                                                    |   |          |        |   |
|    | ×Er             | ter text to search                       |              |                                       | Current page Selection                                                                                        |   |          |        |   |
| 1  | Drag a co       | lumn header here to group by             | that co      |                                       | O Pages: 1                                                                                                    |   |          |        |   |
|    | Loca            | tion Code 🔺                              | Deso         |                                       | For example, 5-12                                                                                             |   | Phone No | Active |   |
|    | T ROC           |                                          | R <b>O</b> C |                                       |                                                                                                    |   | a 🛛 c    |        |   |
|    | ► ALAE          | ANG                                      | Alaba        | Print on both sides:                  | E None *                                                                                                    |   |          |        |   |
|    | CALC            | OCAN                                     | Calor        | Paper source:                         | Automatically Select 👻                                                                                        |   |          | ~      |   |
|    | MAK             | ATI                                      | Maka         | Print to file:                        |                                                                                                    |   |          | ~      |   |
|    |                 |                                          |              | File path:                            |                                                                                                    |   |          |        |   |
|    |                 |                                          |              |                                       | Print Cancel                                                                                                  |   |          |        |   |

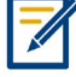

For further concerns regarding this matter, please contact support to assist you or create ticket thru this link <u>https://support.qne.com.ph</u>

Unit 806 Pearl of the Orient Tower, 1240 Roxas Blvd., Ermita Manila, 1000 Philippines Tel. No.: +63 2 567-4248, +63 2 567-4253 Fax No.: +63 2 567-4250 Website: <u>www.qne.com.ph</u> Facebook: <u>https://www.facebook.com/QnEPH</u> Follow our Twitter and Instagram account: @qnesoftwareph